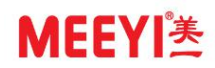

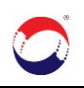

IP X 络 对 讲 系 统 调 试 指 南 I C/S 架 构

### 福建环宇通信息科技股份公司

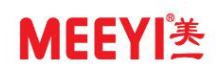

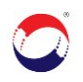

## 目 录

| 一、规划服务器/PC 及设备信息           | 3  |
|----------------------------|----|
| 二、设置服务器/PC的 IP 地址并关闭计算机防火墙 | 3  |
| 1、设置服务器/PC的 IP 地址          | 3  |
| 2、关闭计算机防火墙                 | 4  |
| 三、安装、运行管理软件                | 4  |
| 1、管理软件注册设置                 | 5  |
| 2、管理软件上添加设备                | 6  |
| 四、对讲设备参数设置                 | 7  |
| 1、寻呼话筒设置                   | 7  |
| 2、呼叫终端设置                   | 8  |
| 五、设置终端呼叫地址                 | 9  |
| 1、第一种方式                    | 9  |
| 2、第二种方式                    | 10 |
| 六、外网环境下,网络模式切换             | 11 |

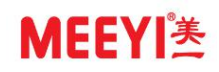

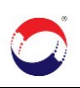

### 一、规划服务器/PC 及设备信息

规划安装管理软件的服务器/PC、寻呼话筒&呼叫终端的 ID 号、IP 地址及名称。以下规 划信息仅为示例,可根据现场情况自行规划。

| 设备名称   | ID 号     | IP 地址              | 掩码               | 网关               | 类型     |
|--------|----------|--------------------|------------------|------------------|--------|
| 服务器/PC |          | 192. 168. 112. 100 | 255. 255. 255. 0 | 192. 168. 112. 1 | 管理中心软件 |
| 值班室    | 20000001 | 192. 168. 112. 2   | 255. 255. 255. 0 | 192. 168. 112. 1 | 寻呼话筒   |
| 终端1    | 10000001 | 192. 168. 112. 3   | 255. 255. 255. 0 | 192. 168. 112. 1 | 呼叫终端   |
| 终端 2   | 10000002 | 192. 168. 112. 4   | 255. 255. 255. 0 | 192. 168. 112. 1 | 呼叫终端   |

注: A、多台同类型对讲设备的 ID 号、IP 地址不能重复;

B、类型为寻呼话筒的 ID 号是以"2"开头的 8 位数,如"20000001", "2000002";

C、类型为呼叫终端的 ID 号是以"1"开头的 8 位数,如"10000001","10000002"。

### 二、设置服务器/PC 的 IP 地址并关闭计算机防火墙

### 1、设置服务器/PC的 IP 地址

打开本地连接 TCP/IPv4

| Internet 协议版本 4 (TCP/IPv4) 屬性             | ×                     |
|-------------------------------------------|-----------------------|
| 常规                                        |                       |
| 如果网络支持此功能,则可以获取自动所<br>结系统管理员处获得适当的 IP 设置。 | 新約 IP 设置。否则,你需要从网     |
| ○ 自动获得 IP 地址(O)                           |                       |
| ④ 使用下面的 IP 地址(S):                         |                       |
| IP 地址(I):                                 | 192 . 168 . 112 . 100 |
| 子网掩码(U):                                  | 255.255.255.0         |
| 默认网关(D):                                  | 192.168.112.1         |
| ○ 自动获得 DNS 服务器地址(8)                       |                       |
| ④使用下面的 DNS 服务器地址(E):                      |                       |
| 首选 DNS 服务器(P):                            | 218.85.152.99         |
| 費用 DNS 服务器(A):                            | 218 . 85 . 157 . 99   |
| □ 退出时验证设置(L)                              | 魔吸(V)                 |
|                                           | 機定 取消                 |

图 1

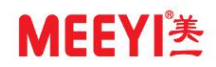

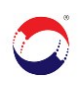

### 2、关闭计算机防火墙

打开控制面板 Windows 防火墙,点击左侧"启用或关闭 Windows Defender 防火墙",在自定义设置页面关闭 Windows 防火墙

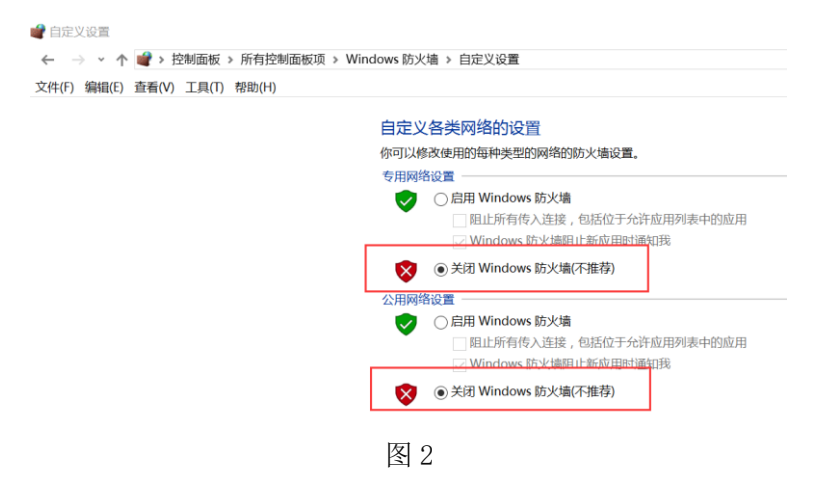

### 三、安装、运行管理软件

随行光盘有 "数字 IP 网络对讲/广播系统"的安装程序,安装软件完 毕后,会在桌面自动生成"数字 IP 网络对讲广播系统"快捷方式,右 键点击以管理员身份运行,登录窗口的用户名及密码都已默认,直接点 击"进入"主界面。

注:提供的免安装版管理软件,略去安装步骤,请先安装运行库后,按运行说明操作即可。

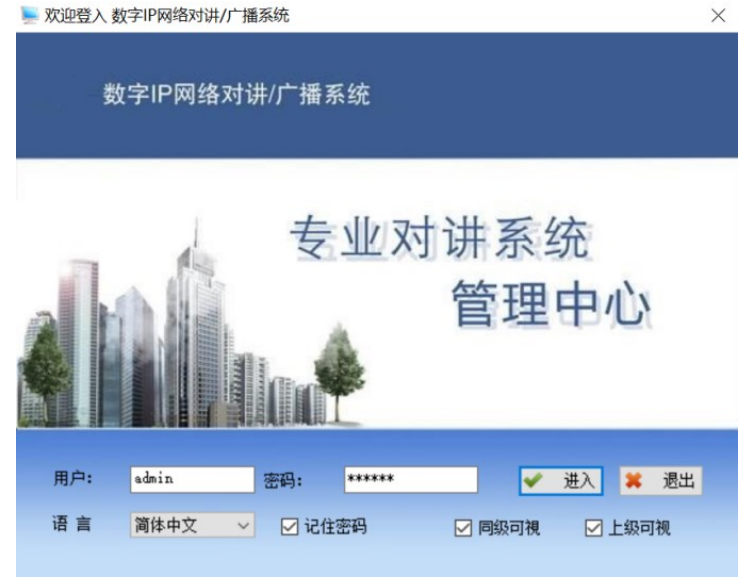

图 3

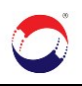

正常进入系统会有 "本地 IP 与软件服务器 IP 不一致,请重新设置"的 提示,且管理软件左下角显示"管理中心未注册",点击"确定"。

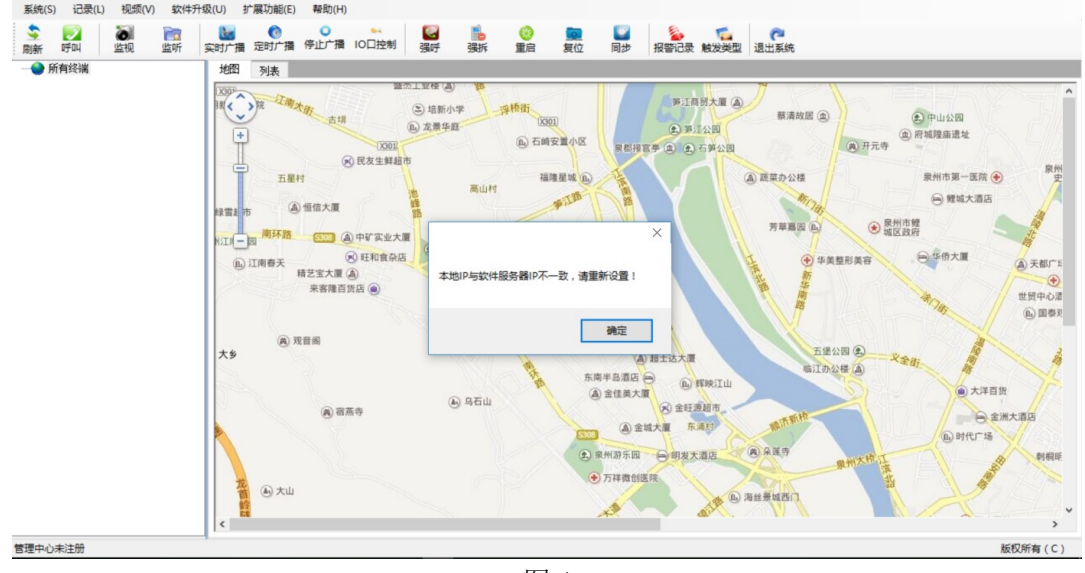

图 4

#### 1、管理软件注册设置

点击管理软件左上角菜单栏的"系统"→"系统设置",在"服务器设置"分页栏设置服务器 IP(服务器/PC的 IP地址)、DNS(用于局域网内不必更改;用于公网环境,按当地接入运营商提供的 DNS 填写)、FTP 服务器 IP(与服务器 IP一致),设置完成,点击"确定",重启软件。点击功能菜单的"退出系统",密码为 123456;再次登录管理软件后,左下角状态栏会显示为"管理中心已注册"。

| 🚽 系统设置                    | - | $\times$ |
|---------------------------|---|----------|
| 服务器设置(*重要) 功能开关           |   |          |
|                           |   |          |
| □ 公网/互联网环境                |   |          |
| 服务器IP: 192.168.112.100    |   |          |
|                           |   |          |
| DHS: 218.85.157.99        |   |          |
|                           |   |          |
| FTP服务器IP: 192.168.112.100 |   |          |
|                           |   |          |
|                           |   |          |
|                           |   |          |
|                           |   |          |
| 고수 경비                     |   |          |
| 制定儿                       |   |          |
| (保存后请重启软件,配置才能生效!)        |   |          |
|                           |   |          |

图 5

5

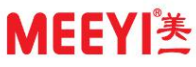

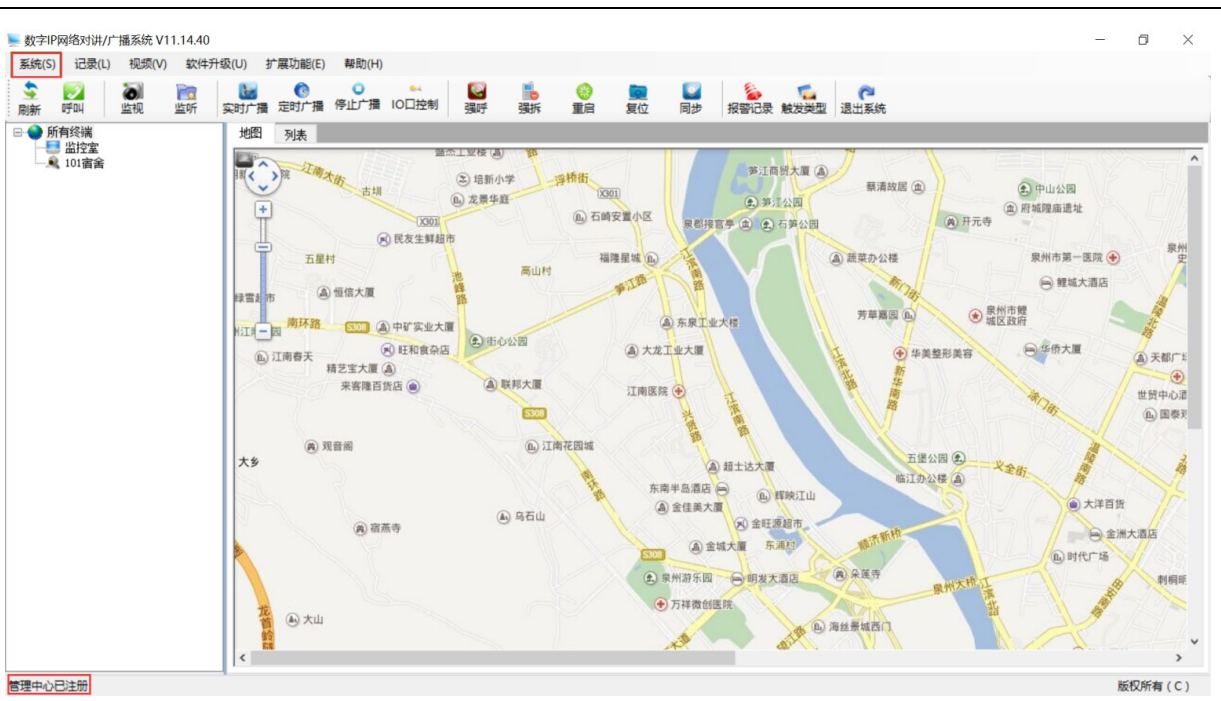

图 6

### 2、管理软件上添加设备

将管理软件的主界面切换到"列表"显示模式,选中左侧"所有终端"目录,然后点击功能菜单的"增加设备"。根据设备类型,填好"设备 ID"和"设备名称",确定即可。

注: 类型为寻呼话筒的 ID 号是以"2"开头的 8 位数,如

"20000001"; 类型为呼叫终端的 ID 号则是以"1"开头的 8 位数,

如"10000001","1000002"。建议将规划的设备全部在管理软件列 表增加完毕后,再逐台调试设置各设备参数。

| - 数字            | P网络对讲//            | ⁺播系统 V1 | 1.14.40        |     |        |           |           |       |                |                |                     |                |                  |            |            |                        |           |                        |                  | -   | ٥ | ×   |
|-----------------|--------------------|---------|----------------|-----|--------|-----------|-----------|-------|----------------|----------------|---------------------|----------------|------------------|------------|------------|------------------------|-----------|------------------------|------------------|-----|---|-----|
| 系统(S            | ) 记录(L)            | 视频(V)   | 软件升            | 缎(U | ) ł    | 广展功能(E)   | 帮助(H)     |       |                |                |                     |                |                  |            |            |                        |           |                        |                  |     |   |     |
| <u>\$</u><br>刷新 | <b>्र</b><br>एनव्य | 监视      | <b>间</b><br>监听 | 实时  | 11/1 満 | (<br>定时广播 | ●<br>停止广播 | 10口控制 | <b>区</b><br>强呼 | <b>1</b><br>强拆 | <ul> <li></li></ul> | <b>國</b><br>复位 | <b>2</b> 3<br>同步 | いた<br>报警记录 | 「」<br>触发类型 | <mark>に</mark><br>増加分组 | 「<br>修改分组 | <mark>。</mark><br>删除分组 | <b>》</b><br>增加设备 | 3 📌 |   |     |
| - <b>•</b>      | 所有终端 1             |         |                | 3   | 地图     | 列表2       |           |       |                |                |                     |                |                  |            |            |                        |           |                        |                  |     |   |     |
|                 | 监控室     终端1号       |         |                | 10  |        | 终端ID      | 名称        |       | 类型             | IP             |                     | 网关             |                  | 当前状态       | 版本         |                        |           |                        |                  |     |   |     |
|                 |                    |         |                |     | 1      | 20000001  | 监控室       |       | 寻呼话筒           |                |                     |                |                  | 网络断开       |            |                        |           |                        |                  |     |   | _   |
|                 |                    |         |                | Þ   | 2      | 10000001  | 终端1号      |       | 对讲终端           |                |                     |                |                  | 网络断开       |            |                        |           |                        |                  |     |   | _   |
|                 |                    |         |                |     |        |           |           |       |                |                |                     |                |                  |            |            |                        |           |                        |                  |     |   | _   |
|                 |                    |         |                | Ш   |        |           |           |       |                |                |                     |                |                  |            |            |                        |           |                        |                  |     |   | _   |
|                 |                    |         |                | Ш   |        |           |           |       |                |                |                     |                |                  |            |            |                        |           |                        |                  |     |   | _   |
|                 |                    |         |                | Ш   |        |           |           |       |                |                |                     |                |                  |            |            |                        |           |                        |                  |     |   | - 1 |
|                 |                    |         |                | Ш   |        |           |           |       |                |                |                     |                |                  |            |            |                        |           |                        |                  |     |   | - 1 |
|                 |                    |         |                | IH. |        |           |           |       |                |                |                     |                |                  |            |            |                        |           |                        |                  |     |   |     |

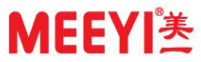

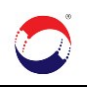

| 添加 | 寻呼话筒:      |                                         |
|----|------------|-----------------------------------------|
|    | 😗 添加终端 ,   | 上一级目录:所有终端 一 □ ×                        |
|    | 类型:        | 寻呼话筒 ~                                  |
|    | 设备ID:      | 20000001<br>寻呼话筒ID编码规则: ´2´ +3位区号+4位分机号 |
|    | 设备名称:      | 「上記」を見た                                 |
|    | Sip账号:     | 设备别名                                    |
|    |            | 不是必填项,可为空                               |
|    |            | 确定取消                                    |
|    |            | 图 8                                     |
| 添加 | 呼叫终端:      |                                         |
|    | 🔁 添加终端 , 」 | 上一级目录:所有终端 — 🛛 🗙                        |
|    | 类型:        | 呼叫终端                                    |
|    | 设备ID:      | 1000001<br>手叫终端ID编码规则: ´1´+3位区号+4位分机号   |
|    | 设备之称:      | 终端1号                                    |
|    |            | 设备别名                                    |
|    | Sip账号:     | 不是必填项,可为空                               |
|    |            | 确定取消                                    |

图 9

注: 管理软件上只需添加设备 ID 号和取名即可,无需再做其他操作

## 四、对讲设备参数设置

### 1、寻呼话筒设置

A、点击寻呼话筒主界面"系统设置"-----"高级设置", 弹出"输入

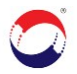

密码"对话框,输入密码"123456","确认",再点击"主机设置"; B、进入主机设置界面,修改"本机 ID、IP 地址、子网掩码、网关、 服务器 IP"等信息,确认无误后,点击"确认"按钮;(本机 ID 为管 理软件已添加的寻呼话筒 ID,服务器 IP 为安装管理软件服务器/PC 的 IP 地址,即管理软件注册时填写的服务器 IP);

C、若设置正确,在管理软件的列表区域会显示当前注册的寻呼话筒状态为"空闲",且寻呼话筒界面右上角的小电脑图标将显示为绿色打勾样式,未注册成功则显示为红叉。

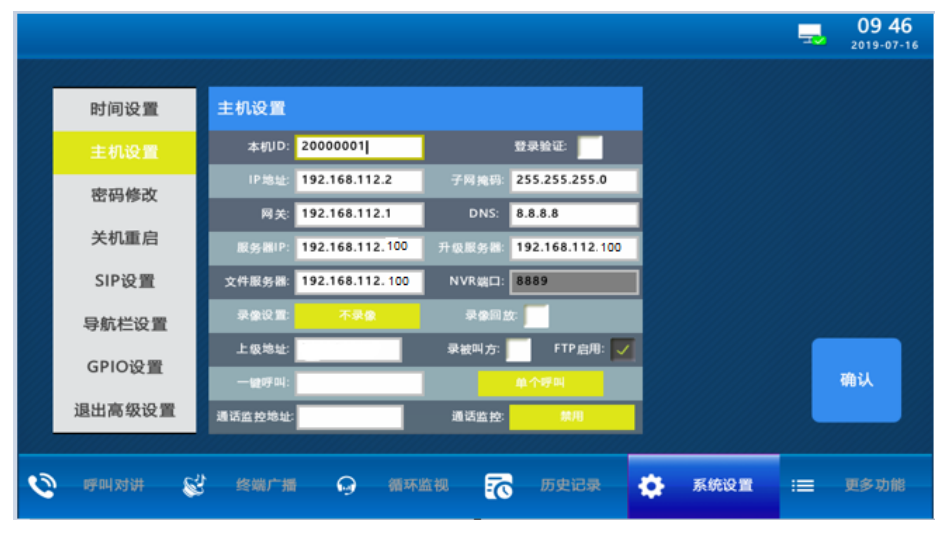

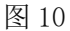

注: A、若应用于外网环境,服务器 IP 应填写为运营商提供的固定外网 IP;

B、上级地址默认为 30000001, 可以删除掉, 为空即可; C、终端呼叫, 第一台寻呼话筒未接听, 需自动转至第二台寻呼话筒接听时,

需将第一台寻呼话筒的上级地址填写为第二台寻呼话筒的 ID 号即可。

#### 2、呼叫终端设置

A、电脑网线直连终端或整个网内仅有一台未调试的终端;

B、运行"IP网络扫描配置工具"文件夹下的"ConfiguteTool.exe",点击"组播扫描"即可搜索到终端,在列表显示区域,选中该终端,在右侧输入规划好的设备信息, 点击"组播设置",确定(若有.NET Framework提示信息,请安装配置工具\tools下的

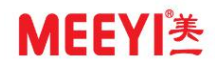

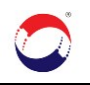

dotNetFx40\_Full\_x86\_x64\_en.exe);

| 3 | 🗞 IP对讲设备扫描工具 | ĮV19.07.15   |                 |                  |               |                    |              |                   |     |         |                       | $\times$ |
|---|--------------|--------------|-----------------|------------------|---------------|--------------------|--------------|-------------------|-----|---------|-----------------------|----------|
| i | 發音信息扫描       |              |                 |                  |               |                    |              |                   |     |         |                       |          |
|   |              | 扫描方式<br>组播扫描 | ~               |                  | 1 _ 1         | 描                  | 导出Exce       | 1 清空列表            | 设备数 | 强制配置(只能 | 必强制 <b>配</b> 置对讲终端)   |          |
| ľ | 设备ID         | 设备名称         | 设备IP            | 设备网关             | 子网摘码          | 服务器IP              | 设备MAC地址      | 设备版本号             |     | 设备ID:   | 10000001              |          |
| ŀ | 1 20000005   | 1 Martin     | 192.168.112.185 | 192.168.112.1    | 255.255.255.0 | 192. 168. 112. 151 | 00:02:00:00: | V02.01.0064.13    |     |         | (8位10号)               |          |
| ŀ | 2 10000012   | 终端1          | 192.168.112.183 | 192.168.112.1    | 255.255.255.0 | 192.168.112.151    | 00:02:00:00: | V02.01.0070.14    | Z   | 设备名称:   | 终端1                   |          |
| ŀ | 3 2000004    |              | 192.168.112.181 | 192. 168. 112. 1 | 255.255.255.0 | 192.168.112.151    | 00:02:00:00: | VU2. U1. UU64. 13 |     | MAC地址:  | 00:02:00:00:63:4e     | 清空       |
|   |              |              |                 |                  |               |                    |              |                   |     | IP地址:   | 192 . 168 . 112 . 3   |          |
|   |              |              |                 |                  | 提示            |                    |              | X                 |     | 子网撞码:   | 255 . 255 . 255 . 0   |          |
|   |              |              |                 |                  |               |                    |              |                   |     | 网 关:    | 192 . 168 . 112 . 1   | 3        |
|   |              |              |                 |                  | 请确保网          | 络上只有一台对讲络          | 3 , 确定要设置吗   | ?                 |     | DMS:    | 8.8.8.8               |          |
|   |              |              |                 |                  |               | 5 确定               | 取消           |                   |     | 服务器IP:  | 192 . 168 . 112 . 100 |          |
|   |              |              |                 |                  | ·             |                    |              |                   |     | 4       | 🤐 組織设置                |          |

图 11

C、若需对终端进一步设置,再次点击"组播扫描",然后双击(终端和电脑处于同一网段才能进行双击操作)。

- 注: A、若组播扫描无法扫描到设备,可将电脑设置成 192.168.0.\*的 IP(不能 设置成 192.168.0.123,避免冲突),扫描方式选择指定扫描;
  - B、若有发生地址冲突,建议直连电脑,断电重启终端后再进行扫描配置
  - C、终端地址必须更改才可使用,默认 IP 地址不能作为使用 IP;
  - D、若应用于外网环境,设备的服务器 IP 则应填写为运营商提供的固定外网

|   | Г1 | D |   |
|---|----|---|---|
| 1 | LJ | Ľ | 0 |

| 设备信息扫描<br><u>扫描方式</u><br><u>指定扫描</u><br>し<br>设备ID<br>设备A称<br>设备IP<br>设备M关<br>子网摘码<br>服务器IP<br>で                                      | 🎌 IP对讲设备 | 扫描工具V1 | 9.08.16                 |                 |                          |      |       |    |
|----------------------------------------------------------------------------------------------------|----------|--------|-------------------------|-----------------|--------------------------|------|-------|----|
| 扫描方式     2       指定扫描     192.168.0       设备ID     设备A称       设备ID     设备A称       设备ID     设备A称       设备ID     设备A称       设备ID     计 | 设备信息扫描   |        |                         |                 |                          |      |       |    |
|                                                                                                    |          | [      | <del>扫描方式</del><br>指定扫描 |                 | 设备III地址 2<br>192.168.0 . | 123  | 描 3   |    |
| <b>北宁扫描</b> 新水石 出 一 中 一 一 一 一 一 一 一 一 一 一 一 一 一 一 一 一 一                                                                              | (년습)     | ED     | 设备名称                    | 设备IP            | 设备网关                     | 子网掩码 | 服务器IP | i: |
| 旧任门门田周昭口门门田田小                                                                                                    |          |        | 指定扫                     | <b>.</b><br>描看能 | ·否扫描:                    | 出来   |       |    |

图 12

# 五、设置终端呼叫地址

设置终端的呼叫地址有两种方式:

### 1、第一种方式

扫描工具列表中,双击扫描出来的终端,在"基本信息"分页栏的"面板信息"----"主地址"一列直接填写被呼的寻呼话筒 ID 号(外网环境只能采取该方式设置呼叫地

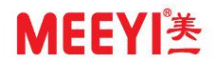

| 址);            |                             |                                     |                             |                     |                       |                 |  |
|----------------|-----------------------------|-------------------------------------|-----------------------------|---------------------|-----------------------|-----------------|--|
| 🗙 设备信息         |                             |                                     |                             |                     |                       | _               |  |
| 基本信息 10报警      | 修信息 扩展信息 电话CID排             | 警信息 其它功能                            |                             |                     |                       |                 |  |
| 固件信息<br>终端ID号: | 10000001                    | 设备名称: 终                             | 嵩1                          | 优先等级:               | 1 (0-4)               |                 |  |
| IP地址:          | 192 . 168 . 112 . 34        | 网关: 193                             | 2 . 168 . 112 . 1           | 子网摘码:               | 255 . 255 . 255 . 0   |                 |  |
| DNS:           | 8.8.8.8                     | 服务器IP: 19                           | 2 . 168 . 112 . 228         | 音频端口:               | 12050                 | 21,000          |  |
| 视频端口:          | 12060                       | 升级方式:                               | 手动升级 ~                      |                     |                       | 设置              |  |
| 是否录像:          | AVI录像 ~                     | 版本号: 🗤                              | 2. 05. 0070. 16             | 报警时长:               | 0 🗘 (分)               |                 |  |
| 面板信息           | <b>主地址</b><br>(8位话筒或管理中心ID- | <b>春用</b><br>(8位话简或1                | <b>地址1</b><br>『理中心11号) (8位) | 备用地址2<br>舌简或管理中心ID号 | 技建联动<br>(持建和短路输出口的联动) |                 |  |
| 呼叫地址:          | 20000001                    |                                     |                             |                     | 大联动 ~                 |                 |  |
| 咨询地址:          | 20000001                    |                                     |                             |                     | 无联动 ~                 | 20.88           |  |
| 紧急地址:          | 20000001                    |                                     |                             |                     | 无联动 ~                 | 设置              |  |
| 巡更地址:          | 20000001                    |                                     |                             |                     | 无联动 ~                 |                 |  |
| 面板个数:          | 0 (0-6)                     | 广播输出类型:                             |                             | (0表示本地              | 咖叭,1表示外接音箱,用逗号′,′分开   | .)              |  |
| 被广播联动方         | 元 无联动                       | <ul><li>(¥02. xx. 68. 79)</li></ul> | 后的版本才支持)                    |                     |                       |                 |  |
| 音视频信息          |                             |                                     |                             |                     |                       |                 |  |
| 视频分辨率:         | 关闭视频 ~                      | 视频帧车:                               | 0 🔹 (10-25)                 | 视频压缩室:              | 0 (2-16)              | <u>≻1, 1000</u> |  |
| 音频编码:          | PCM v                       | 通话音里:                               | 5 🔹 (1-8)                   | 振铃音量:               | 1 🔹 (1-3)             | 设置              |  |

图 13

### 2、第二种方式

当终端设备在管理软件列表中处于"空闲"状态时,选中该终端,在下方会弹出几个分 页栏,选择"面板设置",确认第一列"呼叫地址、紧急地址,巡更地址,咨询地址"为 呼叫对象话筒的名称时,再点击右侧"设置"按钮,保存(该方式只适合局域网环境)。

| 📜 数字IF          | 网络对讲/广                | └播系统 V1 | 1.14.53        |           |               |           |        |                |                   |                                     |          |       |           |           |          |          |                        |     |      |      | - 0       | ×       |
|-----------------|-----------------------|---------|----------------|-----------|---------------|-----------|--------|----------------|-------------------|-------------------------------------|----------|-------|-----------|-----------|----------|----------|------------------------|-----|------|------|-----------|---------|
| 系统(S)           | 记录(L)                 | 视频(V)   | 软件升            | ·级(U) 拍   | 扩展功能(E)       | 帮助(H)     |        |                |                   |                                     |          |       |           |           |          |          |                        |     |      |      |           |         |
| <u>\$</u><br>刷新 | <b>》</b><br>呼叫        | としていた。  | <b>直</b><br>监听 | 上<br>实时广播 | (⑦<br>定时广播    | ●<br>停止广播 | 10口控制  | <b>区</b><br>强呼 | iio<br>强拆         | <ul> <li>(3)</li> <li>重启</li> </ul> | 」<br>复位  | 同步    | る<br>报警记录 | 「<br>一般发芽 | 趋型 増加    | D分组      | <mark>℃</mark><br>修改分组 | 删除分 | 组 增加 | 2 🦼  | 。<br>後 退出 | ■<br>系统 |
| 🖃 🌍 🖗           | 有终端                   |         |                | 地图        | 列表            |           |        |                |                   |                                     |          |       |           |           |          |          |                        |     | 实时事件 |      |           |         |
|                 | 』 <u></u> 個班至<br>後端1号 |         |                |           | 终端ID          | 名称        |        | 类型             | IP                |                                     | 网关       |       | 当前状态      |           | 版本       |          |                        |     | 时间   | 终端名称 | 事件类型      | 备注      |
|                 |                       |         |                | 1         | 20000001      | 值班室       |        | 寻呼话筒           | j 192.            | . 168. 112. 48                      | 192.168. | 112.1 | 空闲        |           | V02.14.0 | 053.1    |                        |     |      |      |           |         |
|                 |                       |         |                | J 2       | 10000001      | 终端1号      | 1.     | 对讲终端           | <b>i</b> 192.     | . 168, 112, 123                     | 192.168. | 112.1 | 空闲        | 0         | V02.06.0 | 070. 18X |                        |     |      |      |           |         |
|                 |                       |         |                |           |               |           |        |                |                   |                                     |          |       |           |           |          |          |                        |     |      |      |           |         |
|                 |                       |         |                |           |               |           |        |                |                   |                                     |          |       |           |           |          |          |                        |     |      |      |           |         |
|                 |                       |         |                |           |               |           |        |                |                   |                                     |          |       |           |           |          |          |                        |     |      |      |           |         |
|                 |                       |         |                |           |               |           |        |                |                   |                                     |          |       |           |           |          |          |                        |     |      |      |           |         |
|                 |                       |         |                |           |               | 2         | _      |                |                   |                                     |          |       |           |           |          |          |                        |     |      |      |           |         |
|                 |                       |         |                | 基本的       | 言息 Sip信       | 息面板设置     | 置 输入输出 | 设置视            | 频设置有              | 制數防设置                               |          |       |           |           |          |          |                        |     |      |      |           |         |
|                 |                       |         |                |           |               |           |        |                |                   |                                     |          |       |           |           |          |          |                        |     |      |      |           |         |
|                 |                       |         |                |           | 子面板个数         | : 0       |        | <b>÷</b> (     | 0-8) <del>]</del> | 子面板管理                               |          |       |           | -#        | 按键联动     |          |                        |     |      |      |           |         |
|                 |                       |         |                |           | 呼叫地址          | 值班室       |        | ~              | 无                 |                                     | $\sim$   | 无     |           | ~         | 无联动      | ~        | 1                      |     |      |      |           |         |
|                 |                       |         |                |           | 3             | (destroke |        |                | _                 |                                     |          | -     |           |           | T 74 - 4 |          | 1                      |     |      |      |           |         |
|                 |                       |         |                |           | 咨询地址          | : 11批室    |        | ~              | 无                 |                                     | ~        | 九     |           | ~         | 尤馱动      | ~        | ]                      |     |      |      |           |         |
|                 |                       |         |                |           | 紧急地址          | 值班室       |        | $\sim$         | 无                 |                                     | $\sim$   | 无     |           | $\sim$    | 无联动      | ~        | ]                      |     |      |      |           |         |
|                 |                       |         |                |           | 巡更地址          | 值班室       |        | ~              | 无                 |                                     | $\sim$   | 无     |           | ~         | 无联动      | ~        | 1                      |     |      |      |           |         |
|                 |                       |         |                |           | -464-20-14-20 |           |        | _              |                   |                                     |          | 设署    |           |           |          |          | -                      |     |      |      |           |         |
|                 |                       |         |                | ,         | 增制工尖型         | :         |        | (              | 0表示喇叭             | ,1表示音箱                              |          | ¢ш    |           |           |          |          |                        |     |      |      |           |         |
|                 |                       |         |                |           |               |           |        |                |                   |                                     |          |       |           |           |          |          |                        |     |      |      |           |         |
|                 |                       |         |                |           |               |           |        |                |                   |                                     |          |       |           |           |          |          |                        |     | 清空   |      |           | _       |
|                 |                       |         |                |           |               |           |        |                |                   |                                     |          |       |           |           |          |          |                        |     |      |      |           |         |
| 細調中か            |                       |         |                |           |               |           |        |                |                   |                                     |          |       |           |           |          |          |                        |     |      |      | 101176    | 5= (0)  |
| 百理中心            |                       |         |                |           |               |           |        |                |                   |                                     |          |       |           |           |          |          |                        |     |      |      | 服化化用      | 11月(し)  |

图 14

注:一体式终端(直接分配 IP 的设备)不能设置子面板个数,默认为0即可

以下为用于外网环境的模式切换, 若是用于 局域网环境, 忽略以下内容

## 六、外网环境下,网络模式切换

1、用于外网环境的设备(寻呼话筒和终端)都需用扫描工具逐台将其设置为"外网版

本":

运行 IP 网络扫描配置工具扫描出寻呼话筒和终端并双击,选择"其他功能"分页栏,点中"外网版本",再点击左侧的"设置内外网"按钮,完成以上步骤,可直接点击"重启设备"按钮重启设备。

注: 需本地设置, 设备(寻呼话筒和终端)和电脑需处于同一网段才能进行双击操作。

| U - əb |          |         |           |                           |            |                  |           |              |             |       |   |
|--------|----------|---------|-----------|---------------------------|------------|------------------|-----------|--------------|-------------|-------|---|
|        |          |         |           |                           |            |                  |           |              |             |       |   |
| 🗙 设备   | 信息       |         | _         |                           |            |                  |           |              |             |       | - |
| 基本信息   | 1 扩展信息设置 | 扩展信息2 电 | 话CID报警信息  | 其它功能                      | 1          |                  |           |              |             |       |   |
| 4      | 重启设备     | 远程重启有II | ₽地址信息的对讲: | 终端和话筒                     |            |                  |           |              |             |       |   |
|        |          |         |           |                           |            |                  |           |              |             |       |   |
|        | 复位设备     | 只远程复位有  | ¶IP地址信息的对 | 讲终端,复位                    | 后对讲终端的所有   | 信息都为空,还          | 原为初始状态    | i            |             |       |   |
|        |          |         |           |                           |            |                  |           |              |             |       |   |
|        | 更改话筒Logo | 更改话筒屏幕  | 左上角的Logo图 | 示,中文版的問                   | 图标文件名称必须为  | ካ' LOGO_CH. Շաթ՝ | ,英文图标名    | 称为' LOGO_EN. | bmp′,大小351x | :32像素 |   |
|        |          | _       |           |                           |            |                  |           |              |             |       |   |
| 3      | 设置内外网    | ○ 内网版本  | ◉ 外网版本    | <ol> <li>2 设置内</li> </ol> | 外网版本; 话筒00 | 041版本、视频版        | δ终端OO34、≶ | 语音版本36以      | 后版本才支持」     | 比功能   |   |
|        |          |         |           |                           |            |                  |           |              |             |       |   |
|        |          |         |           |                           |            |                  |           |              |             |       |   |
|        |          |         |           |                           |            |                  |           |              |             |       |   |

2、打开 Windows 资源管理器,在地址栏输入 <u>ftp://话筒 IP</u>,确定后进入主机资源件目录, 将 IP 网络扫描配置工具目录下的 "NatServer.txt" 文件拷贝至话筒 "CardA" 目录即可。 注: 该步骤只针对增加内存卡的寻呼话筒,若未加内存卡的寻呼话 筒,忽略此步骤。

#### 外网环境下服务器需映射的端口(无路由模式忽略此步骤):

TCP:34952(信息配置),12200(注册),21(FTP上传)。

UDP:12050--12060(音视频),3476--3478--3485(3476-3485路由穿透)--3550(扫描端口), 13980---14000(广播信令协商),15000-15010(广播音频数据接收转发端口)。